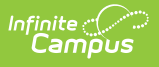

# Attendance Register Report (Oklahoma) [.2211 - .2227]

Last Modified on 10/22/2022 10:54 am CDT

You are viewing a previous version of this article. See Attendance Register Report (Oklahoma) for the most current information.

Report Logic | Report Editor Options | Generate the Attendance Register Report | Attendance Register Layout

Classic View: OK State Reporting > Attendance Register

Search Terms: Attendance Register

The Attendance Register Report is due to the Department of Education after each quarter and again at the end of May.

| Attendance Register Attendance Register State Report This tool will build a report to complete the OK State-defined Attendance Register.    Report Options   Report Options   Report Options   Start Date   Date   Date   1231/2021   Alow State Excluded Students   No   Grade Level Sort Order   Format   Ad Hoc Filter   Display Totals Page   Display Totals Page option will append an additional page onto this report that will summarize the data from accenter of the extract editor.     Refresh Show top 50 tasks submitted between 02/02/2022 in and 02/09/2022 in and 02/09/2020 in antice antice antic antice an | E Q. Infinite<br>Campus                                                                                                    |                                                                                                    |                                                                                                    |
|----------------------------------------------------------------------------------------------------|----------------------------------------------------------------------------------------------------|----------------------------------------------------------------------------------------------------|----------------------------------------------------------------------------------------------------|
| CAttendance Register State Report         This tool will build a report to complete the OK State-defined Attendance Register.         Report Options         Reporting Period         Start Date         09/01/2021         End Date         100 State Excluded Students         Grade Level Sort Order         Format         All Hoc Filter         Display Totals Page         The Display Totals Page option will append an additional page onto this report that will summarize the data from across the calendars selected on the extract editor.         Refresh Show top 50 v tasks submitted between 02/02/2022 in and 02/09/2022 in Each Queue List         Display Totals Page         Etch Queue List         Queued Time       Report Title         Status       Download         CTRL-click or SHIFT-click to select multiple                                                                                                    | .ttendance Register ☆                                                                                                    |                                                                                                    |                                                                                                    |
| Report Options       Select Calendars         Reporting Period       Quarter 1          Start Date       09/01/2021         Date       12/31/2021         Allow State Excluded Students       No          Grade Level Sort Order       FQSR/ASR          Format       PDF          Ad Hoc Filter          Display Totals Page          The Display Totals Page option will append an additional page onto this report that will summarize the data from across the calendars selected on the extract editor.         Refresh Show top 50        tasks submitted between 02/02/2022          Batch Queue List       Download         Queued Time       Report Title         Status       Download    CTRL-click or SHIFT-click to select multiple                                                                                                    | Attendance Register State Report                                                                                                    | ce Register.                                                                                                    |                                                                                                    |
|                                                                                                    | Report Options         Reporting Period         Start Date         End Date         Allow State Excluded Students         Grade Level Sort Order         Format         Ad Hoc Filter         Display Totals Page         The Display Totals Page option will append an additional paracross the calendars selected on the extract editor.         Refresh Show top 50 v tasks submitted between 02/02/2         Batch Queue List         Queued Time | Quarter 1 v<br>09/01/2021<br>12/31/2021<br>No v<br>FQSR/ASR v<br>PDF v<br>2022 m and 02/09/2022 m<br>Status Download | Select Calendars  active year  list by school  list by year  21-22 Abbott Elementary 21-22 Baird Elementary 21-22 Drew Middle 21-22 Drew Middle 21-22 Ewing High 21-22 Fremont High  CTRL-click or SHIFT-click to select multiple |
|                                                                                                    |                                                                                                    |                                                                                                    |                                                                                                    |
| Generate Report Submit to Batch                                                                                                    | Att                                                                                                    | endance Register Report                                                                                              |                                                                                                    |

# **Report Logic**

The report returns attendance data for the selected reporting period (quarter or semester) for the selected calendars. Attendance is calculated as follows:

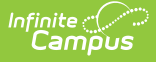

- Present when the total instructional minutes in the day is greater than 200.
  - Attendance for the AM (first half of the day) is calculated by finding all periods with a Start Time that is on or before the first half of the day (instructional minutes divided by 2).
    - Otherwise, if the student was present 120 minutes or more within the first half of the day, that student is counted as present.
  - Attendance for the PM (second half of the day) is calculated by finding all periods where the End Time is on or after the last half of the day (instructional minutes divided by 2).
    - If the student was present 120 minutes or more within the last half of the day, that student is counted as present.
  - Period minutes are counted for all periods where the student is not marked as Absent or Absent/Exempt.
  - If the student is Absent or Absent/Exempt but a value other than 0 is entered for their Present Minutes on the Attendance tab, those minutes are also counted.
  - If present minutes fall in both halves of the day, present minutes are split evenly between the two day halves.
- Present when the total instruction minutes in the day is 200 or less.
  - The student must be present for at least 120 instructional minutes in the entire day to be considered present for both AM and PM half-day periods.
  - Period minutes are counted for all periods where the student is not marked as Absent or Absent/Exempt.
  - If the student is Absent or Absent/Exempt but a value other than 0 is entered for their Present Minutes on the Attendance tab, those minutes are also counted.
- Absent when the total instructional minutes in the day is greater than 200.
  - Attendance for the AM (first half of the day) is calculated by finding all periods with a Start Time that is on or before the first half of the day (instructional minutes divided by 2).
    - If the Half Day Absence (Minutes) field on the student's Grade Level is populated (or on the Calendar if null), reports as absent if the student was absent for more than that many minutes. Otherwise, if the student was present for less than 120 minutes within the first half of the day, that student is counted as absent.
  - Attendance for the PM (second half of the day) is calculated by finding all periods where the End Time is on or after the last half of the day (instructional minutes divided by 2).
    - If the Half Day Absence (Minutes) field on the student's Grade Level is populated (or on the Calendar if null), reports as absent if the student was absent for more than that many minutes. Otherwise, if the student was present for less than 120 minutes within the last half of the day, that student is counted as absent.

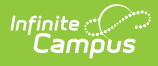

- Period minutes are counted for all periods where the student is not marked as Absent or Absent/Exempt.
- If the student is Absent or Absent/Exempt but a value other than 0 is entered for their Present Minutes on the Attendance tab, those minutes are also counted.
- Absent when the total instruction minutes in the day is 200 or less.
  - If the Whole Day Absence (Minutes) field on the student's Grade Level is populated (or on the Calendar if null), reports as absent if the student was absent for more than that many minutes. Otherwise, a student present for less than 120 instructional minutes in the entire day is considered absent for both AM and PM half-day periods.
  - Period minutes are counted for all periods where the student is not marked as Absent or Absent/Exempt.
  - If the student is Absent or Absent/Exempt but a value other than 0 is entered for their Present Minutes on the Attendance tab, those minutes are also counted.

Only students with a SIF Admission (Student Information > General > Enrollments > SIF Fields > Admission) value of the following are included: OHP1, OHP2, OHP3, OHP4, R, OT, RVON, RVOFF, and FOY.

• If the student is assigned an Admission code that is NOT one of the above, the days are not counted for that student's enrollment.

| Field                               | Description                                                                                                    |
|-------------------------------------|----------------------------------------------------------------------------------------------------|
| Calendar<br>Reporting Period        | The term options associated with the desired calendar selected for the report.                                                                                       |
| Start Date                          | The first date of the reporting period from which the data is being extracted. Dates are entered in <i>mmddyy</i> format, or use the calendar icon to select a date. |
| End Date                            | The last date of the reporting period from which the data is being extracted. Dates are entered in <i>mmddyy</i> format, or use the calendar icon to select a date   |
| Select Calendars                    | The calendars that will be included in the report.                                                                                                    |
| Allow State<br>Excluded<br>Students | The option to include students marked as State Exclude on their enrollment tab.                                                                                      |

## **Report Editor Options**

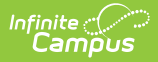

| Field                     | Description                                                                                                    |
|---------------------------|----------------------------------------------------------------------------------------------------|
| Grade Level Sort<br>Order | <ul> <li>Determines how records are sorted by grade level. Options include the following:</li> <li>FQSR/SAR: reports based on the Code selected for the Grade Level.</li> <li>Grade Name: reports numeric grades first, then alphabetically.</li> <li>Grade Sequence Number: reports numerically by sequence.</li> </ul>                                                                                                    |
| Format                    | Generate the report in PDF, CSV, or HTML format.                                                                                                    |
| Ad hoc Filter             | Limits students reported to those in an existing Ad hoc Filter.                                                                                                    |
| Display Totals<br>Page    | Generates an additional page providing totals by calendar.                                                                                                    |
| Report<br>Generation      | The report can be generated immediately using the <b>Generate Report</b><br>button. It can also be generated at a specific time using the <b>Submit to</b><br><b>Batch</b> button. This allows the report to generate in the background and<br>viewed at a later time, which keeps computing resources free for other<br>tasks. To view reports that have been previously generated, you may<br>choose how many reports to display and a date range for when the<br>reports were generated. Selecting <b>Refresh</b> will returns these fields to<br>their default values. |

### **Generate the Attendance Register Report**

- 1. Select the **Reporting Period** from the dropdown list.
- 2. Enter the **Start Date** for the report.
- 3. Enter the **End Date** for the report.
- 4. Select the value for **Allow State Excluded Students**.
- 5. Select a Grade Level Sort Order.
- 6. Select the desired **Format** of the report.
- 7. Select an **Ad hoc Filter** to limit students reported.
- 8. Mark **Display Totals Page** to generate the report with an additional page at the end that provides totals summarized by calendar.
- 9. Select the **Calendar(s)** to include in the report.
- 10. Click the Generate Report button to view the report in the selected format.

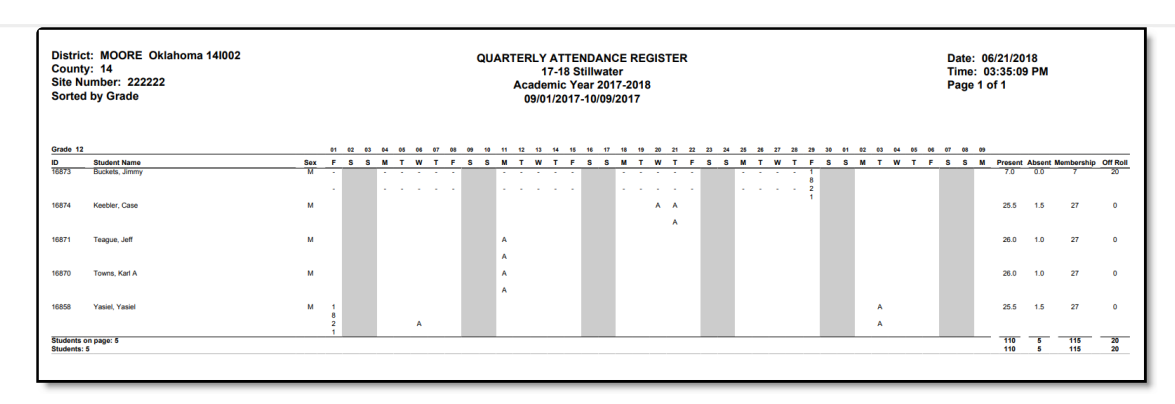

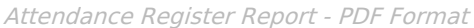

| A              |     | В           |       | С    | D                 |      | E          | F         | G            | н           | 1          | J        | K       | L         | М               | N           | 0      | Р        | Q      | R      |
|----------------|-----|-------------|-------|------|-------------------|------|------------|-----------|--------------|-------------|------------|----------|---------|-----------|-----------------|-------------|--------|----------|--------|--------|
| 1 districtName | 2   | districtNun | n cou | unty | endYear           |      | schoolName | schoolNum | reportPeriod | periodStart | periodEnd  | date     | time    | daysTaugh | it daysNotTaugh | t daysTotal |        |          |        |        |
| 2 Public Schoo | ols | 601016      |       | 55   |                   | 2022 | 21-22 HS   | 705       | Quarter 1    | 9/1/2021    | 12/31/2021 | 2/9/2022 | 9:54:05 | 5 7       | 3               | 0 73        |        |          |        |        |
| 3 calendarID   |     | grade       | ID    |      | studentName       |      | sex        | dayPart   | membership   | absences    | present    | offRoll  | W-0901  | T-0902    | F-0903          | S-0904      | S-0905 | 5 M-0906 | T-0907 | W-0908 |
| 4              | 205 | 1           | 0 32  | 041  | Student, Alex     |      | M          | AM        | 73           | C           | 73         | 0        | )       |           |                 | х           | х      | х        |        |        |
| 5              | 205 | 1           | 0 32  | 041  | Student, Alex     |      | м          | PM        |              |             |            |          |         |           |                 | х           | х      | х        |        |        |
| 6              | 205 | 1           | 0 25  | 809  | Student, Brittany |      | F          | AM        | 73           | 0.5         | 72.5       | C        | )       |           |                 | х           | х      | х        |        |        |
| 7              | 205 | 1           | 0 25  | 809  | Student, Brittany |      | F          | PM        |              |             |            |          |         |           |                 | х           | х      | х        |        |        |
| 8              | 205 | 1           | 0 31  | 126  | Student, Camryn   |      | F          | AM        | 73           | C           | 73         | C        | )       |           |                 | х           | х      | х        |        |        |
| 9              | 205 | 1           | 0 31  | 126  | Student, Camryn   |      | F          | PM        |              |             |            |          |         |           |                 | х           | х      | х        |        |        |
| 10             | 205 | 1           | 0 30  | 976  | Student, Delilah  |      | F          | AM        | 73           | C           | 73         | C        | )       |           |                 | х           | х      | х        |        |        |
| 11             | 205 | 1           | 0 30  | 976  | Student, Delilah  |      | F          | PM        |              |             |            |          |         |           |                 | х           | х      | х        |        |        |
| 12             | 205 | 1           | 0 24  | 394  | Student, Emmett   |      | м          | AM        | 73           | 2           | 71         | c        | )       |           |                 | х           | х      | х        |        |        |
| 13             | 205 | 1           | 0 24  | 394  | Student, Emmett   |      | M          | PM        |              |             |            |          |         |           |                 | х           | х      | х        |        |        |
| 14             | 205 | 1           | 0 25  | 705  | Student, Franklin |      | м          | AM        | 73           | 0.5         | 72.5       | C        | )       |           |                 | х           | х      | х        |        |        |
| 15             | 205 | 1           | 0 25  | 705  | Student, Franklin |      | M          | PM        |              |             |            |          |         |           |                 | х           | х      | х        |        |        |
| 16             |     |             |       |      |                   |      |            |           |              |             |            |          |         |           |                 |             |        |          |        |        |
| 17             |     |             |       |      |                   |      |            |           |              |             |            |          |         |           |                 |             |        |          |        |        |
| 18             |     |             |       |      |                   |      |            |           |              |             |            |          |         |           |                 |             |        |          |        |        |

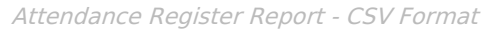

| districtNa  | ne dist | rictNu              | m county             | end Y | ear | schoolNa     | ume schoolNu | m report | Period | periodSt: | art perio | dEnd    | date     | tin      | ıe day  | ysTaught | daysNo | tTa |
|-------------|---------|---------------------|----------------------|-------|-----|--------------|--------------|----------|--------|-----------|-----------|---------|----------|----------|---------|----------|--------|-----|
| Public Scho | ols 60I | 016                 | 55                   | 2022  |     | 21-22 HS     | 5 705        | Quarter  | r 1    | 09/01/202 | 21 12/31  | /2021 0 | 2/09/202 | 22 11:07 | 7:39 73 |          | 0      |     |
| W A44       | D.      |                     | Dama and D.          |       |     | <i>c</i>     |              |          |        |           |           |         |          |          |         |          |        |     |
| calendarID  | grade   | m                   | student              | Name  | Sex | o<br>davPart | membership   | absences | nresen | offRoll   | W-0901    | T-0902  | F-0903   | S-0904   | S-0905  | M-0906   | T-0907 | W-  |
| 205         | 10      | 12345               | Student, A           | Adam  | М   | AM           | 73           | 0.0      | 73.0   | 0         |           |         |          | X        | X       | X        |        |     |
| 205         | 10      | 12345               | Student, A           | Adam  | М   | PM           |              |          |        |           |           |         |          | x        | х       | х        |        |     |
| 205         | 10      | 23456               | Student,<br>Brittany |       | F   | AM           | 73           | 0.5      | 72.5   | 0         |           |         |          | x        | x       | x        |        |     |
| 205         | 10      | 2345 <mark>6</mark> | Student,<br>Brittany |       | F   | РМ           |              |          |        |           |           |         |          | x        | x       | x        |        |     |
| 205         | 10      | 34567               | Student,<br>Camryn   |       | F   | AM           | 73           | 0.0      | 73.0   | 0         |           |         |          | x        | x       | x        |        |     |
| 205         | 10      | 34567               | Student,<br>Camryn   |       | F   | РМ           |              |          |        |           |           |         |          | x        | x       | x        |        |     |
| 205         | 10      | 45678               | Student,<br>Delilah  |       | F   | AM           | 73           | 0.0      | 73.0   | 0         |           |         |          | x        | x       | x        |        |     |
| 205         | 10      | 45678               | Student,<br>Delilah  |       | F   | РМ           |              |          |        |           |           |         |          | x        | x       | x        |        |     |
| 205         | 10      | 5 <b>6789</b>       | Student,<br>Emmett   |       | м   | AM           | 73           | 2.0      | 71.0   | 0         |           |         |          | x        | x       | х        |        |     |
| 205         | 10      | 56789               | Student,<br>Emmett   |       | М   | РМ           |              |          |        |           |           |         |          | x        | x       | х        |        |     |
| 205         | 10      | 67890               | Student,<br>Franklin |       | м   | AM           | 73           | 0.5      | 72.5   | 0         |           |         |          | x        | x       | x        |        |     |
| 205         | 10      | 67890               | Student,<br>Franklin |       | М   | PM           |              |          |        |           |           |         |          | x        | x       | x        |        |     |

Attendance Register Report - HTML Format

## **Attendance Register Layout**

Elements

Infinite Campus

**Description & Format** 

**Campus Location** 

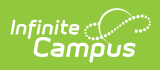

| Elements            | Description & Format                                                                                                    | Campus Location                                                                                                |  |  |  |  |
|---------------------|----------------------------------------------------------------------------------------------------|----------------------------------------------------------------------------------------------------|--|--|--|--|
| Grade               | The grade level in which the student is<br>enrolled.<br>Reports the mapped state grade level code.<br><i>Alphanumeric, 2 characters</i>                                                      | Student Information > General<br>> Enrollments > General<br>Enrollment Information > Grade<br>Enrollment.grade |  |  |  |  |
| Student ID          | The district-assigned student number.<br><i>Numeric, 7 digits</i>                                                                                                    | Census > People ><br>Demographics > Student<br>Number<br>Identity.studentNumber                                |  |  |  |  |
| Student<br>Name     | The Student's last name and first name.<br><i>Alphanumeric, 5 characters</i>                                                                                                    | Census > People ><br>Demographics > Last Name,<br>First Name<br>Identity.lastName<br>Identity.firstName        |  |  |  |  |
| Sex                 | The student's gender.<br><i>Alphanumeric, 1 character, M or F</i>                                                                                                    | Census > People ><br>Demographics > Gender<br>Identity.gender                                                  |  |  |  |  |
| Days of the<br>Week | A list of the days of the week reporting as<br>MTWTF. Reports the Standard Code value<br>when a Start or End Status is selected for the<br>specific day.<br><i>Alphanumeric, 1 character</i> | Not dynamically stored                                                                                         |  |  |  |  |
| Present             | Instructional days student is present (has no attendance entry) based on the date range entered on the extract editor.                                                                       | Not dynamically stored                                                                                         |  |  |  |  |
| Absent              | Reports students as having a whole or half<br>day absence.<br>Based on the calendar minutes entered on<br>the Calendar tab.                                                                  | Not dynamically stored                                                                                         |  |  |  |  |
| Membership          | Indicates the number of days the student is<br>enrolled during the reporting period.<br>Total days present + days absent =<br>Membership                                                     | Not dynamically stored                                                                                         |  |  |  |  |

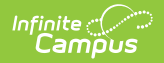

| Elements         | Description & Format                                                                                                    | Campus Location                                                                                                    |
|------------------|----------------------------------------------------------------------------------------------------|----------------------------------------------------------------------------------------------------|
| Off Roll         | The number of days during the date range the student was not enrolled in the school.                                                                               | Not dynamically stored                                                                                                    |
| Standard<br>Code | The first four character of the Standard Code<br>associated with the Start and End Status<br>codes on the student's enrollment record.<br><i>Numeric, 4 digits</i> | Student Information > General<br>> Enrollments > General<br>Enrollment Information > Start<br>Status, End Status<br>Enrollments.startStatus<br>Enrollments.endStatus |

#### **Previous Versions**

Attendance Register Report (Oklahoma) [.2032 - .2207]